# ELM-Testing Calendar – Sign up for UAT

Link to SharePoint calendar: <u>http://newsource/ACU/Insider/Lists/ELMTesting/Calendar.aspx</u>

## Sign up for a block of time.

- 1. Navigate to the ELM Testing Calendar
- 2. Find unassigned time block (title with no name)
- 3. Click link to open task

| NewSource Home > Apollo Corpor-          | ate Univer | rsity          |                               |                         |                             |                             | Welcome Jer            | nifer Springe               | r 🝷   My Site        |
|------------------------------------------|------------|----------------|-------------------------------|-------------------------|-----------------------------|-----------------------------|------------------------|-----------------------------|----------------------|
| Source NewSource                         | ACU I      | NSIDER!        |                               |                         |                             |                             | All Sites              | ~                           |                      |
| NewSource Apollo Corpora                 | ate Unive  | Developmer     | nt Programs 🔻 🛛 Elen          | nent K 🔻 🛛 NEO 🛛 Traini | ng Services 🤊               | → ACU We                    | bSite Focus Group      |                             |                      |
| ~                                        |            | -Testing (     | ity > acu insider<br>Calendar | ! > ELM-Testing Caler   | ndar                        |                             |                        |                             |                      |
|                                          | New        | Actions      S | ettings 🝷                     |                         |                             |                             |                        |                             | View: Cale           |
| 5 M T W T F S<br>1 2 3 4 5 6 7           | € →        | November 08    | - November 14 2               | 2009                    |                             |                             |                        |                             | ay <u>7</u> Wee      |
| 8 9 10 11 12 13 14                       |            | 8 Sunday       | 9 Monday                      | 10 Tuesday              | 11 Wed                      | nesday                      | 12 Thursday            | 13 Frida                    | ıy                   |
| 15 16 17 18 19 20 21                     | 7 AM       |                |                               |                         | 7:00 AM<br>Testing -        | 7:00 AM<br><b>Testing -</b> |                        | 7:00 AM                     | 7:00 AM<br>Testing - |
| 22 23 24 25 26 27 28                     |            |                |                               |                         | Desk<br>Robin               | Desk<br>Susan Rea           |                        | Desk                        | Desk                 |
| 29 30 1 2 3 4 5                          | 8          |                |                               |                         | Praytor                     |                             |                        | <u> </u>                    |                      |
| Thursday, November 12, 2009              |            | _              |                               |                         | Assign                      | ed                          |                        |                             |                      |
| View All Site Content                    | 9          | ŀ              | nd unassign                   | esting - Desk           | 9:00 AM<br><b>Testing</b> - | 9:00 AM<br><b>Testing -</b> |                        | 9:00 AM<br><b>Testing -</b> | 9:00 AM<br>Testing - |
| Pictures                                 |            |                | text to oper                  | the task.               | Desk                        | Desk                        |                        | Desk                        | Desk                 |
| Halloween 2009                           | 10         |                |                               |                         |                             |                             |                        | 1                           |                      |
| Documents                                |            |                |                               |                         | Unassi                      | gned                        |                        |                             |                      |
| <ul> <li>Shared Documents</li> </ul>     | 11         |                |                               |                         |                             |                             |                        |                             |                      |
| Meeting Notes                            |            |                |                               |                         |                             |                             |                        |                             |                      |
| ELM Test Scenarios                       | 12 PM      |                |                               |                         |                             |                             |                        |                             |                      |
| Lists<br>Calendar                        |            |                |                               |                         |                             |                             |                        |                             |                      |
| Upcoming Course List                     | 1          |                |                               | 1:00 PM                 | 1:00 PM                     | 1:00 PM                     | 1:00 PM                | 1:00 PM                     | 1:00 PM              |
| <ul> <li>ELM-Testing Calendar</li> </ul> |            |                |                               | Jennifer Springer;Tina  | Desk                        | Desk                        | Jennifer Springer;Tina | Desk                        | Desk                 |
| Discussions                              | 2          |                |                               | Rea;Robin               | Goldberg                    |                             | Rea;Robin              |                             |                      |
| Team Discussion                          |            |                |                               | Chen;Raphaela           |                             |                             | Chen;Raphaela          |                             |                      |
| Sites                                    | 3          |                |                               | Carter:Margaret Wells   |                             |                             | Carter:Margaret Wells  |                             |                      |
| People and Groups                        |            |                |                               |                         |                             |                             |                        |                             |                      |
| P Recycle Bin                            | 4          |                |                               |                         |                             |                             |                        |                             |                      |
|                                          |            |                |                               |                         |                             |                             |                        |                             |                      |
|                                          | 5          |                |                               |                         |                             |                             |                        |                             |                      |
|                                          |            |                |                               |                         |                             |                             |                        |                             |                      |

# 4. Click the Edit Item button

| Apollo Corporate University >                                                           | ACU INSIDER! > ELM-Testing Calendar > Testing - Desk                |
|-----------------------------------------------------------------------------------------|---------------------------------------------------------------------|
| ELM-Testing Cal                                                                         | endar: Testing - Desk                                               |
| -                                                                                       |                                                                     |
| -                                                                                       | Close                                                               |
| New Item                                                                                | 🗙 Delete Item   🍓 Manage Permissions   Alert Me   🌄 Version History |
| Title (m)                                                                               | Testing - Desk                                                      |
| Status                                                                                  | Not Started                                                         |
| Assigned To                                                                             |                                                                     |
| Start Date                                                                              | 11/13/2009 7:00 AM                                                  |
| Due Date                                                                                | 11/13/2009 9:00 AM                                                  |
| Scripts Tested                                                                          |                                                                     |
| Comments                                                                                |                                                                     |
| Version: 6.0<br>Created at 11/12/2009 2:57 PM by<br>Last modified at 11/12/2009 4:27 Pl | Tina Goldberg Close                                                 |

- 5. Type your name in the Assigned To field
- 6. Click the **OK** button

| Apollo Corporate University > ACU<br>ELM-Testing Calence | INSIDER! > ELM-Testing Calendar > Testi<br>dar: Testing - Desk                                                                                                    | ng - Desk > Edit Item          |
|----------------------------------------------------------|----------------------------------------------------------------------------------------------------|--------------------------------|
| 🌒 Attach File   🗙 Delete Item                            | ₩Spelling                                                                                                    | OK Cancel                      |
| Title *                                                  | Testing - Desk                                                                                                    |                                |
| Status                                                   | Not Started                                                                                                    |                                |
| <br>Assigned To                                          | Tina Goldberg <b>Type Name Here</b><br>Enter users separated with semicolons.                                                                                                    | &/ D                           |
| Start Date                                               | 11/13/2009 🧰 7 AM 💌 0                                                                                                    | 0 💌                            |
| Due Date                                                 | 11/13/2009 9 AM 💌 0                                                                                                    | 0 💌                            |
| Scripts Tested                                           | ELM001.01 Setting U;<br>ELM001.01 Setting U;<br>ELM001.01 Setting U;<br>ELM001.02 Define ins<br>ELM001.02 Define ins<br>ELM001.03 Define ins<br>ELM001.03 Define ins<br>ELM001.03 Define ins |                                |
| Comments                                                 |                                                                                                    | : 詳 詳   <u>A</u> ⊗ M ¶ ¶4<br>▲ |
| Version: 6.0<br>Created at 11/12/2009 2:57 PM by Tina (  | Soldberg                                                                                                    | OK Cancel                      |

# Update Task

- 1. Find assigned time block
- 2. Click link to open task

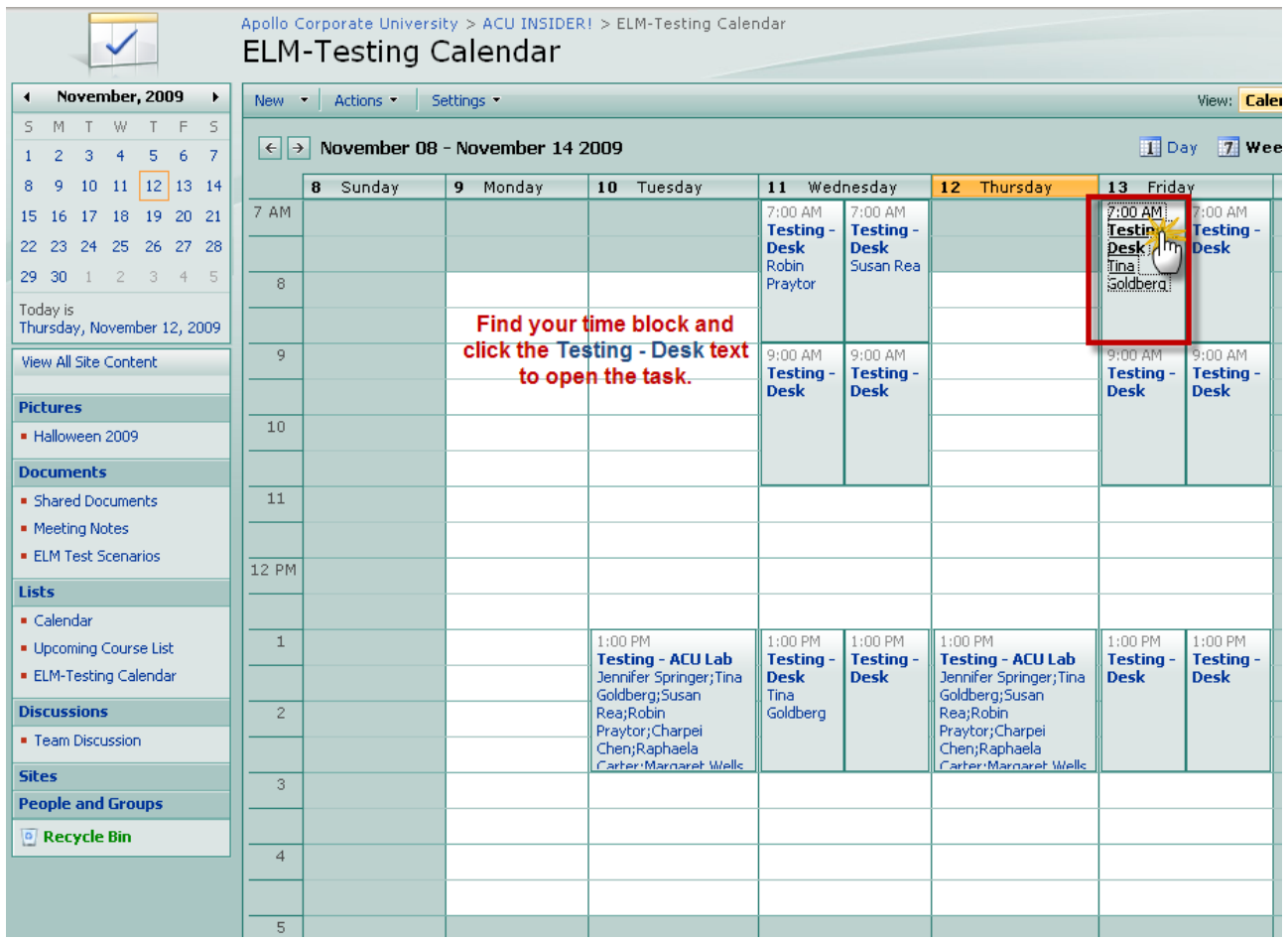

#### 3. Click the Edit Item button

| Apollo Corporate University > ACU INSIDER! > ELM-Testing Calendar > Testing - Desk<br>ELM-Testing Calendar: Testing - Desk |                                                                                                |  |
|----------------------------------------------------------------------------------------------------|------------------------------------------------------------------------------------------------|--|
| Title                                                                                                    | Close          Close         X Delete Item   Alert Me   Wersion History         Testing - Desk |  |
| Status                                                                                                    | Not Started                                                                                    |  |
| Assigned To                                                                                                    | Tina Goldberg                                                                                  |  |
| Start Date                                                                                                    | 11/13/2009 7:00 AM                                                                             |  |
| Due Date                                                                                                    | 11/13/2009 9:00 AM                                                                             |  |
| Scripts Tested                                                                                                    |                                                                                                |  |
| Comments                                                                                                    |                                                                                                |  |
|                                                                                                    | / Tina Goldberg                                                                                |  |

- 4. Changed the Status to Completed
- 5. Find the scripts you completed during this session, highlight and click the Add button (or double click the script)
- 6. Add notes
- 7. Click **Ok** button to save and close the task.

| Apollo Corporate University > ACU<br>ELM-Testing Calend             | INSIDER! > ELM-Testing Calendar > Testing - Desk > Edit Item dar: Testing - Desk                                                                                                    |
|---------------------------------------------------------------------|----------------------------------------------------------------------------------------------------|
| 🆞 Attach File   🗙 Delete Item                                       | Spelling OK Cancel                                                                                                    |
| Title *                                                             | Testing - Desk                                                                                                    |
| Status Change Status                                                | Completed                                                                                                    |
| Assigned To                                                         | Tina Goldberg         Enter users separated with semicolons.         §< [1]                                                                                                    |
| Start Date                                                          | 11/13/2009 7 AM 🕶 00 🕶                                                                                                    |
| Due Date                                                            | 11/13/2009 9 AM 💌 00 💌                                                                                                    |
| Scripts Tested<br>Click on script<br>& then click the<br>Add button | ELM029.05 Drop active       Add >         ELM029.06 Register t       Add >         ELM029.07 Drop Curr       ELM030.02 View sche         ELM029.08 Register t       ELM030.03 Session F.         ELM029.10 Review ce          ELM029.11 Request o          ELM029.12 Request n |
| Comments<br>Add comments<br>as needed.                              | A AÌ   B I U   E E E   E E E E I A ⊗ M TI<br>∧                                                                                                    |
| Version: 7.0<br>Created at 11/12/2009 2:57 PM by Tina               | Goldberg OK Cancel                                                                                                    |

Last modified at 11/12/2009 4:36 PM by Jennifer Springer